Windows Login mit Yubikey.

Erforderliche Software:

Yubico Login for Windows

- 1. Installieren Sie Yubico Login For Windows
- 2. Ablauf der Konfiguration
- 2.1 Starten Sie die "Login Configuration"

| Best m     | natch                                                       |   |
|------------|-------------------------------------------------------------|---|
| 0          | Login Configuration                                         |   |
| 18         | <b>Yubico</b> -Login-for-Windows-2.0.3-<br>win64.msi<br>App | > |
| Apps       |                                                             |   |
| <i>∎</i> U | ninstall Yubico Login for Windows                           | > |
|            |                                                             |   |
| Рy         | ubico                                                       |   |

# 2.2 Einstellungen nach belieben wählen (Standard Einstellungen sind empfohlen)

| Yubico Login for Windows Configuration —                                                                                                    |        | × |
|----------------------------------------------------------------------------------------------------|--------|---|
| This page allows you to set defaults for provisioning users for YubiKey Login.                                                                                                    |        |   |
| This tool will apply these defaults for each user and device provisioned. In the<br>event of a conflict, you will be prompted for your choice for each user during<br>the provisioning process. |        |   |
| Slots:                                                                                                    |        |   |
| ⊖ Slot 1                                                                                                    |        |   |
| Slot 2                                                                                                    |        |   |
| Challenge/Response Secret:<br>Use existing secret if configured - generate if not configured<br>Generate new, random secret, even if a secret is currently configured<br>Manually input secret  |        |   |
| Generate recovery code                                                                                                    |        |   |
| Create backup device for each user                                                                                                    |        |   |
| Confirm device before programming                                                                                                    |        |   |
| Help < Back Next >                                                                                                    | Cancel |   |

### 2.3 Konto Auswählen

| Yubico Login for Windows Configuration                                                                     | - |        | ×     |
|----------------------------------------------------------------------------------------------------|---|--------|-------|
| We've detected the following users on this computer. Which user account(s)<br>would you like to configure? |   |        |       |
| Jane<br>Joe                                                                                                |   |        |       |
|                                                                                                    |   |        |       |
|                                                                                                    |   |        |       |
|                                                                                                    |   |        |       |
|                                                                                                    |   |        |       |
|                                                                                                    |   |        |       |
|                                                                                                    |   | Select | t All |
| Help < Back Next >                                                                                         |   | Can    | cel   |

### 2.4 Yubikey einstecken und bestätigen

| 9 Yubico Login for Wind                                                      | ows Configuration                                                |                                                        | _                                          |                          |
|------------------------------------------------------------------------------|------------------------------------------------------------------|--------------------------------------------------------|--------------------------------------------|--------------------------|
| Configuring User: Jane                                                       | [Primary]                                                        |                                                        |                                            |                          |
| Please insert                                                                | a YubiKey to                                                     | configure                                              |                                            |                          |
|                                                                              |                                                                  |                                                        |                                            |                          |
|                                                                              | Help                                                             | < Back                                                 | Next >                                     | Cancel                   |
|                                                                              | C . E                                                            |                                                        |                                            |                          |
| Yubico Login for Winde                                                       | ows Configuration                                                | 1                                                      | -                                          |                          |
| Configuring User: Jane                                                       | [Primary]                                                        |                                                        |                                            |                          |
| 🗸 YubiKey detected Th                                                        | he device details a                                              | re:                                                    |                                            |                          |
| Serial Number: 70<br>Slot 1 Configuration: Co<br>Slot 2 Configuration: No    | 89420<br>onfigured<br>ot Configured                              |                                                        |                                            |                          |
| Provisioning has been<br>configured. To continue<br>please remove the YubiKe | n set to use an exist<br>and generate a nev<br>sy from your comp | ting secret, but the<br>v secret instead, cl<br>outer. | target slot is curre<br>ick Next. To abort | ntly not<br>programming, |
|                                                                              | Help                                                             | < Back                                                 | Next >                                     | Cancel                   |

### 2.5 Yubikey nach Auforderung entfernen

| Yubico Login for Windows Configuration | - |      | ×  |
|----------------------------------------|---|------|----|
| Configuring User: Jane [Primary]       |   |      |    |
| ✓ Programming device Done              |   |      |    |
| Please remove your YubiKey to continue |   |      |    |
| Help < Back Next >                     |   | Cano | el |

# 2.6 Recovery Code aufschreiben und Konfiguration abschließen.

| 📵 Yubico Login for Wind                 | dows Configuration       | ı                                        |                 | —         |           |
|-----------------------------------------|--------------------------|------------------------------------------|-----------------|-----------|-----------|
| Configuring User: Gue                   | st 1                     |                                          |                 |           |           |
|                                         |                          |                                          |                 |           |           |
|                                         |                          |                                          |                 |           |           |
|                                         |                          |                                          |                 |           |           |
| <ul> <li>Generating recovery</li> </ul> | code Done                |                                          |                 |           |           |
| Please print or save this o             | code to log in as th     | e target user if thei                    | r device (and b | oackup) a | are lost: |
| DADROH5PTLKE27JZW3                      | 3SCR7NX67OICGW           | YJ5RNQH7ECPKA6                           | SOJ             |           | G 隆       |
|                                         |                          |                                          |                 |           |           |
|                                         |                          |                                          |                 |           |           |
|                                         |                          |                                          |                 |           |           |
|                                         |                          |                                          |                 |           |           |
|                                         | Help                     | < Back                                   | Next >          |           | Cancel    |
|                                         |                          |                                          |                 |           |           |
| 😲 Yubico Login for Windows (            | Configuration            |                                          |                 | ×         |           |
| Yubico Login has bee                    | en configured fo         | r your system.                           |                 |           |           |
| Press Finish to exit.                   | ed will require a tubike | y to login interactively.                |                 |           |           |
|                                         |                          |                                          |                 |           |           |
|                                         |                          |                                          |                 |           |           |
|                                         |                          |                                          |                 |           |           |
|                                         |                          |                                          |                 |           |           |
|                                         |                          |                                          |                 |           |           |
|                                         |                          |                                          |                 |           |           |
|                                         |                          |                                          |                 |           |           |
|                                         | U.L.                     | en en en en en en en en en en en en en e |                 |           |           |
|                                         | Help < B                 | ack Finish                               | Cance           |           |           |

3. Bei Neuanmeldung wird nun ein Yubikey benötigt

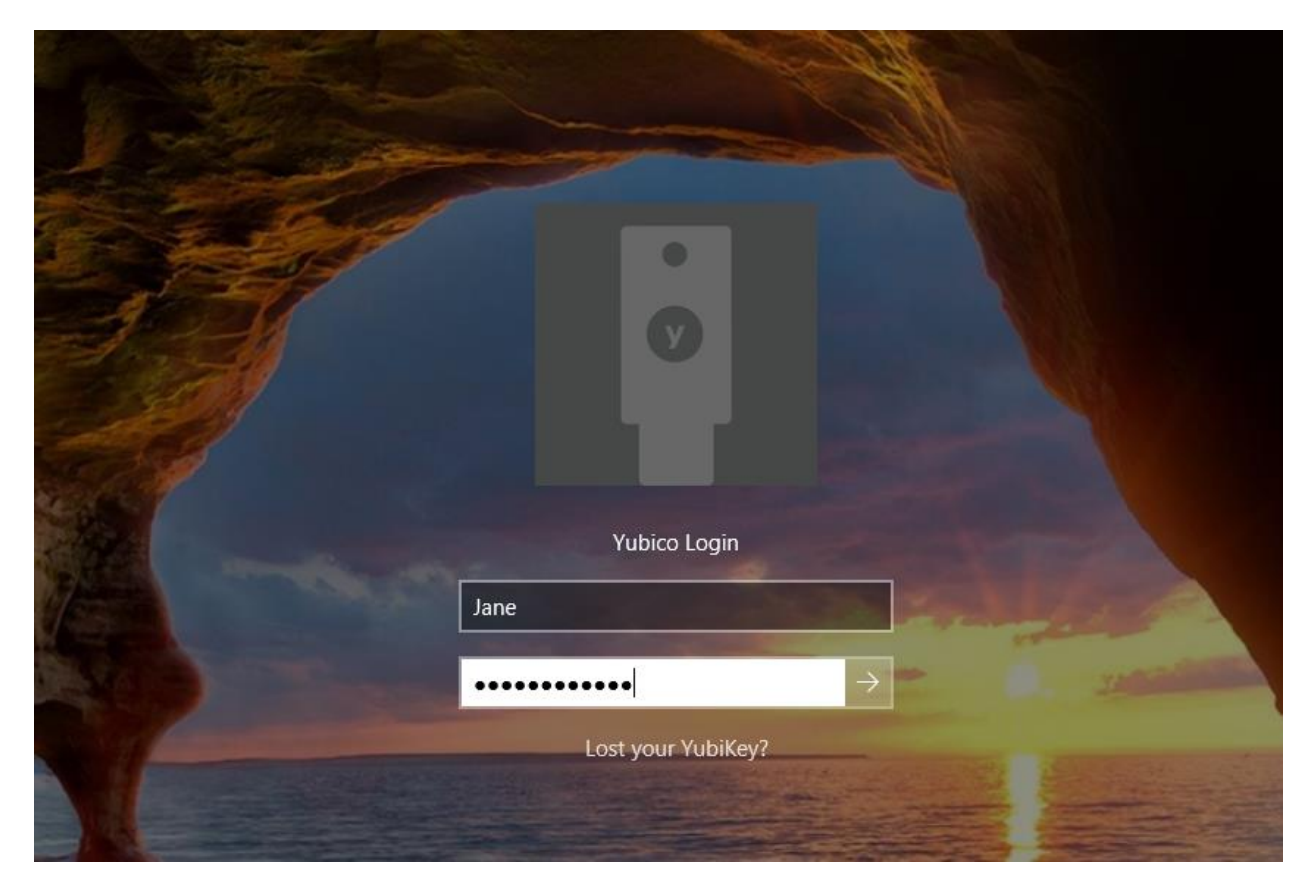